## Printing a Contract Comparison

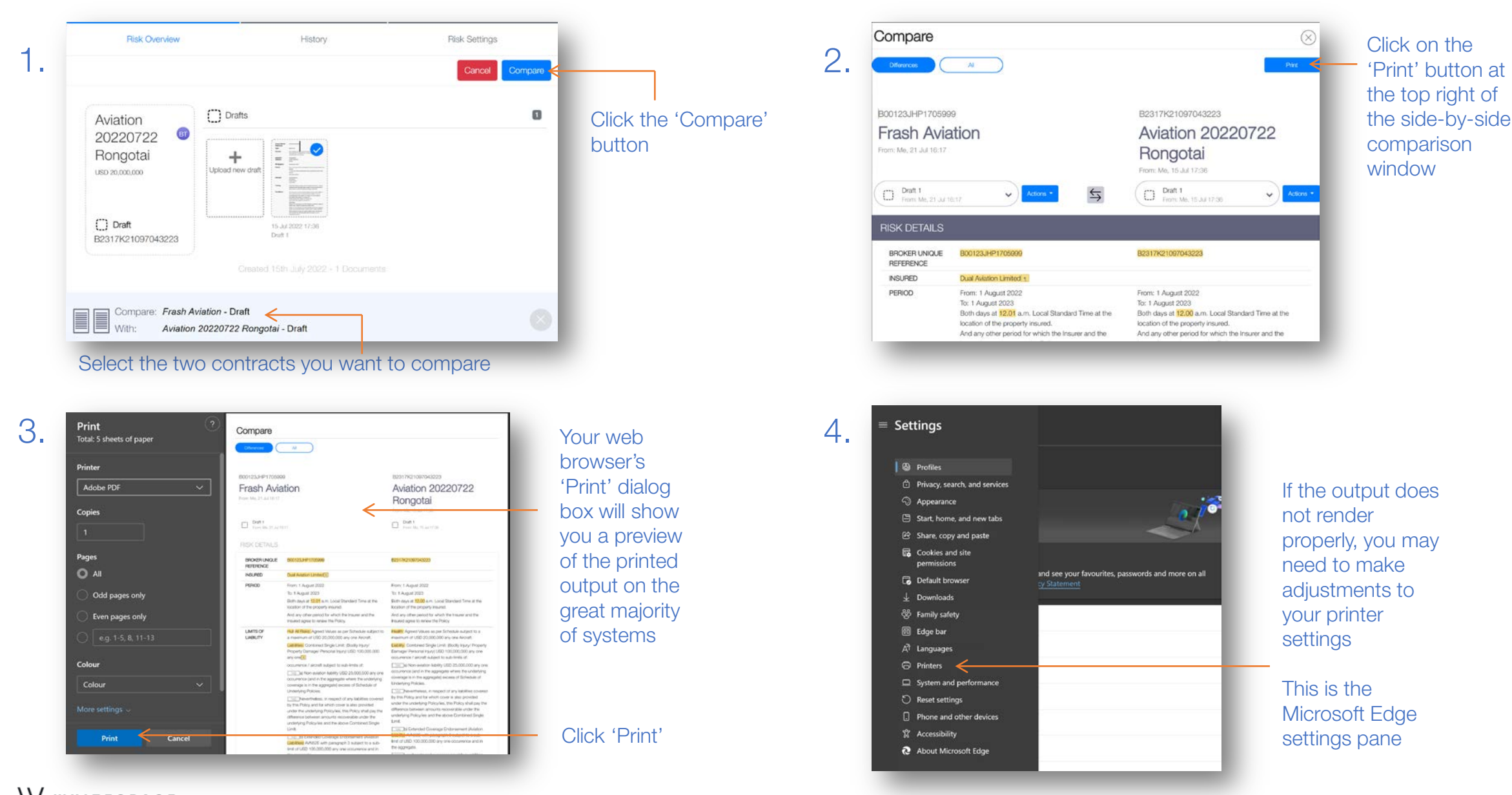

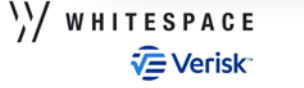